## 1 SYSTEMS PROGRAMMING LABORA-TORY I - Getting Started

## • Examples:

- Compile and run the code.
- Analyze the code and output.
- 1. If you don't know the name of the man(1) page you want, you can perform a keyword search. The following shows how you could search for information about changing owners of a file:

```
$ man -k owner
```

2. Another way this can be done on most systems is to use the apropos(1) command:

\$ apropos owner

3. About gcc; try following commands

```
$ gcc --version
$ type cc
cc is /usr/bin/cc
$ ls -li /usr/bin/cc
$ type gcc
gcc is hashed (/usr/bin/gcc)
$ ls -li /usr/bin/gcc
```

Since both /usr/bin/cc and /usr/bin/gcc link to the same i-node 7951 (some number) in the example, you know that these two files are linked to the same executable file.

4. Compiling with GCC; following programs are given, compile and link. main.c reciprocal.cpp reciprocal.hpp Steps are;

```
$ gcc -c main.c
$ gcc -E main.c -o main.pp
```

Examine **main.pp**.

```
$ gcc -x cpp-output -c main.pp -o main.o
$ g++ -c reciprocal.cpp
$ g++ -c -D NDEBUG reciprocal.cpp
$ g++ -c -D NDEBUG=3 reciprocal.cpp
$ g++ -c reciprocal.cpp
```

Check the size of **reciprocal.o**.

\$ g++ -c -O2 reciprocal.cpp

Compare the new size with the previous.

\$ g++ -o reciprocal main.o reciprocal.o
\$ ./reciprocal 7
The reciprocal of 7 is 0.142857

Link with a library say libncurses.

\$ g++ -o reciprocal main.o reciprocal.o -lncurses

If it is not in your path, locate it by **locate** command; type

\$locate libncurses

Then say it is the path; /usr/local/lib/ncurses. Give the location of this library by

% g++ -o reciprocal main.o reciprocal.o -L/usr/local/lib/ncurses -lncurses

Check the sizes and compare with the cases you compiled without library flags.

```
% g++ -o reciprocal reciprocal.o main.o -lncurses -static
```

Check the sizes and compare with the cases you compiled without static.

5. Error Checking and Warnings Consider pedant.c. Steps are;

%gcc pedant.c -o pedant

this code compiles without complaint.

%gcc -ansi pedant.c -o pedant

Again, no complaint.

%gcc -pedantic pedant.c -o pedant pedant.c: In function 'main?: pedant.c:9: warning: ANSI C does not support 'long long?

The code compiles, despite the emitted warning. (These messages may be different.)

%gcc -pedantic-errors pedant.c -o pedant pedant.c: In function 'main?: pedant.c:9: ANSI C does not support 'long long? With **-pedantic- errors**, however, it does not compile. GCC stops after emitting the error diagnostic.

## • Exercises:

1. Write

\$man gcc

and read once to see how many possible flags we have.

- 2. Compile, link and execute the following codes with the appropriate flags; -Wall, -ansi, -pedantic, -pedantic-errors,  $-DSHOW\_PID$ , ... asgn1.c asgn2.c asgn3.c uargs.c uvars.c Analyse and compare the outputs for different flags.
- 3. Modify the files makefile and Makefile so that able to compile the files given above in one makefile with appropriate flags. We do not a specific purpose, just increase your ability to write a makefile.